目 录

| 声 | 声明2   |                 |  |  |  |  |
|---|-------|-----------------|--|--|--|--|
| 注 | 注意事项4 |                 |  |  |  |  |
| 1 | 产品排   | 戡述5             |  |  |  |  |
| 2 | 系统需   | 导求6             |  |  |  |  |
| 3 | 使用订   | 兑明7             |  |  |  |  |
|   | 3.1   | 安装联想指纹硬盘7       |  |  |  |  |
|   | 3.2   | 首次使用向导8         |  |  |  |  |
|   | 3.3   | 打开/关闭安全区10      |  |  |  |  |
|   | 3.3.1 | 打开安全区11         |  |  |  |  |
|   | 3.3.2 | 关闭安全区12         |  |  |  |  |
|   | 3.4   | 分区格式化12         |  |  |  |  |
|   | 3.5   | 系统设定13          |  |  |  |  |
|   | 3.5.1 | 指纹管理14          |  |  |  |  |
|   | 3.5.2 | 修改密码15          |  |  |  |  |
|   | 3.5.3 | 一般设定15          |  |  |  |  |
|   | 3.6   | 移除联想指纹硬盘16      |  |  |  |  |
| 4 | 常见问   | 到题及解决办法17       |  |  |  |  |
| 5 | 产品中   | 中有毒有害物质或元素含量表22 |  |  |  |  |

声明

欢迎您使用联想移动硬盘指纹安全型(以下简称"指纹硬盘")。

在第一次安装和使用本产品之前,请您务必仔细阅读随机 配送的所有资料,这会有助于您更好地使用本产品。如果您未 按本使用说明书的说明及要求操作本产品,或因错误理解等原 因误操作本产品,联想(北京)有限公司将不对由此而导致的 任何损失承担责任。

联想(北京)有限公司已经对本使用说明书进行了严格仔细的校勘和核对,但我们不能保证本使用说明书完全没有任何错误和疏漏。

本使用说明书中的图片仅供参考,如果有个别图片与产品 的实际显示不符,请以产品实际显示为准。为更好地提供服务, 联想(北京)有限公司保留对本使用说明书中描述的产品和软 件程序以及本使用说明书的内容随时进行改进和/或修改的权 利,恕不另行通知。

联想(北京)有限公司对于因软件、硬件的误操作、产品 维修或者其他情况引起的数据资料丢失和损失不负任何责任, 也不对由此造成的其他间接损失负责,请随时备份您的数据资 料。

© 2008年 联想(北京)有限公司。本使用说明书内容受 著作权法律法规保护,未经联想(北京)有限公司事先书面授

2

权,您不得以任何方式复制、抄录本使用说明书,或将本使用 说明书以任何形式在任何有线或无线网络中进行传输,或将本 使用说明书翻译成仟何文字。

"Lenovo"、"Lenovo 联想"、"联想"是联想(北京)有限公 司的注册商标或商标。本使用说明书内所提及的其他产品、品 牌或商号名称,可能是联想或其他公司的注册商标或商标。

如果您在使用过程中发现本产品的实际情况与本使用说 明书有不一致之处,或您想得到最新的信息,或您有任何问题 或想法, 请垂询或登陆:

联想数码服务咨询热线: L

中国大陆地区: 400-810-1234

L 联想网站: http://www.lenovo.com

3

# 注意事项

- Ⅰ 请勿跌落或振动指纹硬盘。
- Ⅰ 请勿在强磁场附近操作或存放指纹硬盘。
- Ⅰ 请勿让指纹硬盘接触液体或置于高温、高湿度的环境中。
- Ⅰ 请勿在文件传输、删除及格式化的过程中插拔 USB 线。
- Ⅰ 请注意指纹硬盘指纹采集芯片的使用保护:
  - 1. 防止使用硬物接触芯片表面,造成芯片损伤。
  - 请保持指纹芯片表面干净,如果芯片表面弄脏或弄湿, 请用干净、无毛的干布轻轻擦拭,切勿使用湿布。
  - 3. 指纹芯片静电敏感,请注意使用环境。
- \$1 软件程序启动时如果您的杀毒软件弹出风险警告,请点选 "忽略"并"允许",否则程序可能运行不起来或运行不正 常。
- 在拔除指纹硬盘前,请先关闭软件菜单,再执行正常 USB 设备移除程序,以保证设备使用的稳定性、操作的安全性。

指纹安全型移动硬盘使用说明书

# 1 产品描述

联想移动硬盘指纹安全型是一款高性能、高安全的产品。 内嵌指纹识别芯片,采用指纹活体识别技术,有效杜绝假冒手 指。普通用户只能访问联想指纹硬盘公开区,只有通过注册用 户的指纹或密码才能访问联想指纹硬盘安全区数据。

联想指纹硬盘不仅仅是一款传统的数据存储与数据交换 的设备,而且,联想指纹硬盘无需安装任何驱动和软件,是一 款真正的即插即用设备。

联想移动硬盘指纹安全型的主要功能有:

- 身份确认:指纹或者密码认证通过后才能打开安全存储空间,进入系统设定可对指纹或密码进行管理。
- 指纹管理:注册和删除用户指纹。最多可注册 10 枚指纹, 最少需保留一枚指纹。
- 身份有效时间:通过一次身份认证后,在设定的有效时间 内执行本软件功能,无需再次进行认证。
- 分区格式化:用户可自由调节公开区和安全区大小并格式化。

附件包括:

| I | 联想移动硬盘指纹安全型 | 1个 |  |
|---|-------------|----|--|
| I | USB 传输线     | 1条 |  |
| I | 使用说明书       | 1本 |  |

| 指纹 | 安全型移动硬盘使用说明书 | <b>lenovo联想</b> 版权所 |  |  |  |
|----|--------------|---------------------|--|--|--|
| I  | 保修证书         | 1本                  |  |  |  |
| I. | 保护套          | 1 个                 |  |  |  |

# 2 系统需求

硬件需求:

- I 最少 700MHz 的 Intel<sup>™</sup> Pentium<sup>®</sup> III 微处理器
- Ⅰ 最小 128MB 随机存取存储器 (RAM)
- I USB 2.0 或 USB 1.1 端口

操作系统需求:

- I Microsoft<sup>®</sup> Windows Vista<sup>®</sup>
- I 或 Microsoft Windows XP
- I 或 Microsoft Windows 2000 SP4

# ⚠注意

由于 Windows 2000 SP2 存在众多安全漏洞问题, 建议 Windows 2000 SP2 用户到微软网站将系统升级至 Windows 2000 SP4, 以实现产品更安全的使用。 指纹安全型移动硬盘使用说明书

# 3 使用说明

#### 3.1 安装联想指纹硬盘

联想指纹硬盘在所支持的操作系统下无需安装驱动程序,系统会自动识别。将联想指纹硬盘用附带的 USB 传输线与计算机 USB 端口相连,系统会提示"发现新硬件"并自动进行驱动程序的安装和更新。第一次安装时,这个过程视计算机的配置不同大约需要一分钟左右的时间,以后每次的识别时间会小于第一次。系统自动安装驱动程序后,在"我的电脑"中将出现新磁盘的盘符,同时系统托盘中会出现一个即插即用设备图标。

详细操作过程如下:

- 1. 将 USB 传输线 B端连接到指纹硬盘的端口 1
- 2. 将 USB 传输线▲端连接到计算机的 USB 端口<sup>2</sup>,此时就 可以启动指纹硬盘正常使用了
- 3. 如果指纹硬盘不能启动,请将 USB 传输线 ☑ 端连接到计算 机的另一个 USB 端口 ᢃ
- 4. 如果仍然不能启动指纹硬盘,请将选配的电源适配器(5V/1A DC,选配件需另购)连接到指纹硬盘外接电源端口
  4. 请勿使用其他供电设备,否则可能造成数据或硬件损坏等不可挽回的后果。

示意图如下, 仅供参考:

7

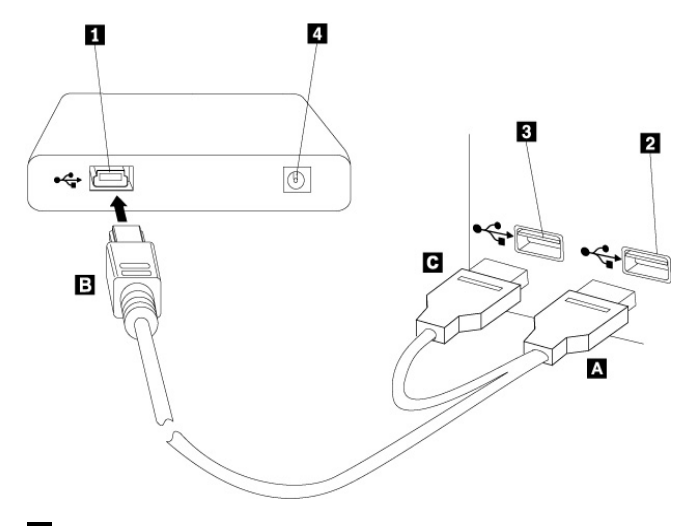

- 1 指纹硬盘 USB 端口
- 2 计算机 USB 端口
- 3 计算机 USB 端口
- 4 电源适配器端口

### 3.2 首次使用向导

首次将联想指纹硬盘插上电脑时,系统会自动弹出提示 新硬件安装完成。

步骤1:请进入"LENOVO\_AP"双击"安全一点通(指纹安全)",

弹出首次使用向导界面,点【下一步】进行首次使用设置。

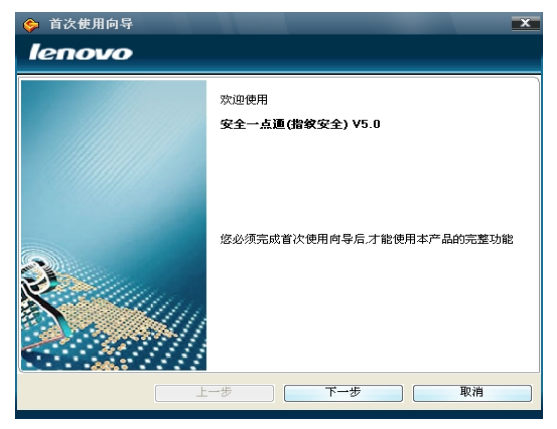

步骤 2:设置用户密码,单击【下一步】注册指纹。

| 🔶 首次使用向导                                                 | ×     |
|----------------------------------------------------------|-------|
| lenovo                                                   |       |
|                                                          |       |
| 请输入使用者信息                                                 |       |
| 请输入密码                                                    |       |
| Holeskakak                                               |       |
| 确认密码                                                     |       |
| *****                                                    |       |
| 力确保指纹应用软件在某一手指指紋不清晰而<br>无法使用时仍可进行身份认证,请在指纹管理<br>中多注册儿权指纹 |       |
| 上一步                                                      | 下一步取消 |

**指纹安全型移动硬盘使用说明书 Ienovo** 联想 版权所有

**步骤 3:**点选闪动的手指进行指纹注册。再根据指示滑动手指, 大图框出现"绿色的圆圈"表示注册成功。您可继续注册其它手 指。注册完毕,单击【下一步】(首次注册时,可点击图标22. 观看指纹采集教学,以便更好地完成注册)。

| 癸 首次使用向导 | x  |
|----------|----|
| lenovo   |    |
|          |    |
|          | ]  |
| 上一步 下一步  | 取消 |

步骤 4:按【完成】完成"首次使用向导"的设定。点击电脑右下 角仟条栏软件图标 30,即可使用本产品各功能。

#### 打开/关闭安全区 33

联想指纹硬盘的数据存储区分为公开区和安全区。通过 打开/关闭安全区来访问安全区。

#### 3.3.1 打开安全区

请进入"LENOVO\_AP"双击"安全一点通(指纹安全)", 弹出身份确认窗口,身份确认通过后,安全区自动打开。 您也可以通过以下方式打开安全区:

右键点击软件图标<sup>10</sup>,点选"打开安全区"。
 弹出身份确认,输入指纹或密码。

| 🤫 身份确认 | X                                                              |
|--------|----------------------------------------------------------------|
| lenovo |                                                                |
| ₽      | 密码         ******         确定(2)         取消(2)         请输入指纹或密码 |
|        |                                                                |

- 3. 身份确认通过后,安全区打开。
- "我的电脑"中的"LENOVO\_AP"区关闭,出现"LENOVO\_ PVT"安全区,"LENOVO\_PUB"公开区依然存在。示意 图如下:
- 표 🥪 LENOVO\_PUB (N:) 🔽 / 🗄 🥪 LENOVO\_PUB (N:)

#### 3.3.2 关闭安全区

右键点击软件图标<sup>™</sup>,点选"关闭安全区","我的电脑" 中的"LENOVO\_PVT"安全区关闭,出现"LENOVO\_AP"区, "LENOVO\_PUB"公开区依然存在。示意图如下:

# 3.4 分区格式化

您可以在这里自由调节公开区和安全区大小并格式化。

右键点击软件图标<sup>300</sup>,此时会弹出警示框,若想继续, 请单击【确定】,若想退出,请单击【取消】。

| 分区相 | 备式化 🛛                                                                                                    |
|-----|----------------------------------------------------------------------------------------------------|
| ⚠   | 执行分区格式化后,硬盘内原有的所有数据文件均会消失且不可恢复(包括公开区和安全区),<br>建议在执行分区格式化之前对您所需要的重要数据文件进行备份。<br>若想现在开始执行分区格式化,请单击"确定"。若想退出,请单击"取消"。 |
|     | [确定] 取消                                                                                                    |

点选【确定】后,弹出身份确认对话框(当身份有效时间 设定为 0 时)。通过身份确认后,在弹出来的分区格式化对话 框中输入您想要设置的公开区或安全区的大小(最小值为 1GB)。

| ☆ 分区格式化     Ienovo | X           |
|--------------------|-------------|
| - 分区设置             |             |
| 公开区: 1 GB          | 安全区: 296 GB |
| 】<br>总容量:297 GB    | 开始分区 取消     |

若想分区并格式化该磁盘,请单击【开始分区】,此时 会弹出警告,若想继续,请单击【确定】,软件将按照您的设 置重新分配公开区和安全区大小,并格式化;若想退出,请单 击【取消】。

| 分区核 | 备式化 🛛                                            |
|-----|--------------------------------------------------|
| ⚠   | 警告:此操作将删除磁盘上的所有数据。<br>若想继续,请单击"确定"。若想退出,请单击"取消"。 |
|     | 确定即消                                             |

### 3.5 系统设定

系统设定包括:指纹管理、修改密码、一般设定。您右 键点击软件图标<sup>100</sup>,点选"系统设定",进入系统设定界面。

#### 3.5.1 指纹管理

您可在此注册新指纹或删除已注册指纹。

#### 指纹注册

- 点选闪动的手指进行注册,当采集到最佳质量的指纹特征 值时,系统会提示完成指纹注册。
- 2. 可以连续注册直至十个手指皆注册完成。

### 指纹删除

- 请将光标移至欲删除的已注册手指,此时光标会变成<sup>1</sup>, 点选该手指,即可将该枚指纹删除。
- 您可以连续删除多枚指纹,但至少需保留一枚已注册的指 纹。

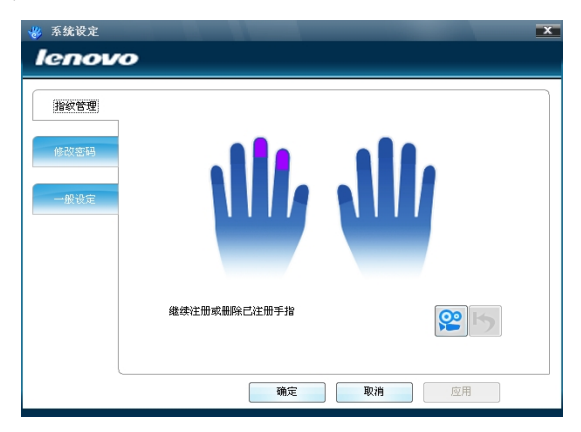

#### 3.5.2 修改密码

您可以在这里修改您在首次使用向导时设置的联想指纹 硬盘的登录密码。

| 指於管理 | 40 \ 36575L                                                               |
|------|---------------------------------------------------------------------------|
| 修改密码 | *****                                                                     |
|      | 确认密码                                                                      |
| 一般说定 | ******                                                                    |
|      | 力酶使指数应用数件在某一手指指数不清晰而无法使用时仍可<br>进行身份以近,请在普彩管理中多注册几枚指数或使用此处设<br>置的密码进行身份确认。 |

#### 3.5.3 一般设定

#### 身份确认模式

- 1. 仅指纹: 身份确认时只能输入指纹进行验证;
- 2. 指纹或密码:身份确认时,可输入指纹或者密码进行验证;
- 指纹加密码:身份确认时必须输入指纹和密码,只有两者 皆正确才能通过身份确认。

#### 进行身份确认时提示已注册的手指

当身份确认时,是否显示已注册的手指。勾选此项时, 身份确认界面右上角的手指图形中,紫色手指表示已注册手 指。

#### 设置程序运行时自动打开安全区

进入"LENOVO\_AP"双击"安全一点通(指纹安全)",在 弹出的身份确认框内输入已注册的指纹或密码,可以打开安全 区。

#### 设置身份有效时间

通过一次身份确认后,在设置的有效时间内执行各功能 时无需再次进行身份确认,最大值为24小时,即1440分钟。

#### 3.6 移除联想指纹硬盘

在 Windows 2000/XP 系统下移除联想指纹硬盘需要按以下步骤进行操作:

- 右键单击工具栏中的产品图标<sup>1</sup>,选择"关闭",退出"安 全一点通(指纹安全)"软件。
- 2. 鼠标左键单击图标<sup>≥</sup>,点击"安全删除 USB Mass Storage Device-驱动器"。

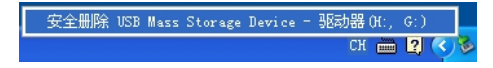

 系统弹出安全地移除硬件提示,即可放心地拔出联想指纹 硬盘。

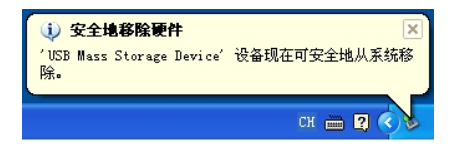

在 Windows Vista 操作系统下,同样请先关闭联想指纹硬盘 安全区,再点击软件菜单"关闭"退出程序,执行安全移除硬件 后,再拔出联想指纹硬盘。

## ⚠注意

- 在从"安全一点通(指纹安全)"软件正常退出前请 不要从 USB 口直接拔除指纹硬盘,否则将可能导致 数据丢失,甚至损坏联想指纹硬盘。
- 本节的图片仅供参考,如果有个别图片与操作系统的 实际显示不符,请以实际显示为准。
- 4 常见问题及解决办法
- 1. 为什么指纹注册不成功?

答:在指纹注册过程中,系统会多次提示您输入指纹,以便 收集足够多的指纹数据并创建指纹模板。在此阶段,将使用 所有输入过的指纹并依据某些算法来创建模板。如果您每次 输入指纹的方式不同或者在单次指纹注册过程中输入的指 纹不同,则可能无法创建指纹模板。要解决此问题,您需要 重新输入您的指纹,并尝试以相近的方式输入同一指纹多 次。

2. 注册指纹时有哪些技巧需要掌握?

答:初次注册指纹的用户可参照指纹采集教学,根据教学,

反复练习几次后,一般都能掌握正确的手指滑动姿势。以下 列出一些常用技巧:

- Ⅰ 由于同一只手上的一枚或者多枚手指可能同时受伤, 建 议使用者最少在左右两只手上各注册两枚指纹。
- Ⅰ 认真注册非常重要。指纹被注册后将被用来进行比对认 证,认直注册将获得质量较高的指纹模版,从而减小错 误比对结果出现的几率。
- 【保持指纹采集芯片表面的清洁,应当避免用脏污手指或 者硬物进行摩擦和接触。如果芯片变脏、湿或者无法正 常工作, 请用柔软、无毛的干布进行清洁。
- 一般可以优先用大拇指和食指进行注册。注册时如果识 别比较困难,可以将手指洗干净或者换另外的手指进行。
- 3. 手指的干湿程度对指纹采集是否有影响?
  - 答:太干和太湿的手指都会影响指纹成像质量,但指纹采集 芯片都针对于湿情况进行了优化,大部分人员略于或略湿的 手指不会影响指纹注册和比对的成功率。其中少部分太干或 太湿的手指,可能出现采集困难的情况,这样的话可以在采 集指纹前适当调整一下手指干湿度。
- 4. 按步骤正常安装联想指纹硬盘后,系统还不能识别联想指 纹硬盘, 为什么?

答:

- 1) 检查联想指纹硬盘连接 USB 接口处是否太松:
- 2)可能是计算机 USB 接口供电不足(如硬盘有轻微连

续的"咔咔"声), 请洗购该产品洗配的申源适配器进行连接, 3) 请检查 BIOS 里面的 USB controller 洗项,确认该洗项为 Enable, 具体设置请参见主板 BIOS 说明书:

4) 检查 USB 系统安装是否正确, 请参考相关的操作系统手 册将 USB 系统安装设置正确。

5. 联想指纹硬盘指示灯表示什么含义?

答: 电源指示灯常亮: 电源接通: 数据传输指示灯闪烁或常 亮: 硬盘正处于"读写"状态。

当指示灯闪烁时,是否可以拔出指纹硬盘?

答:不可以,这样表示电脑正在对指纹硬盘进行操作,拔出 会使指纹硬盘内数据丢失或电脑蓝屏甚至损坏。

7. 为什么指纹硬盘接到电脑会出现 [高速 USB 装置接到了非 高速 USB 集线器1 提示?

答: 这是因为您所用的指纹硬盘是 USB 2.0 规格, 但您的 USB 接口却是 1.1, 接到电脑就会出现这样的信息, 基本上 只会把 USB2.0 的速度隆为 USB1.1 来使用, 其它并不会有 什么问题。请尝试其他 USB 接口,只有在 USB2.0 的接口上 才能得到高速传输速度。

8. Windows2000 系统下, 直接将联想指纹硬盘拔出, 会显示 "不安全的设备删除"信息,为什么?

答: 这属于操作方法不当。正确的操作步骤详见 3.5 节 "移 除联想指纹硬盘"。

#### 9. 联想指纹硬盘拷入文件时, 电脑显示拷贝完毕, 拔下联想

#### 指纹硬盘会显示文件尚未拷入信息。为什么?

答:操作系统对于磁盘读写均开辟很大内存来缓存数据,因 此操作系统进度条显示数据传输完毕,并不一定表示真正完 成了数据写入联想指纹硬盘,用户需注意联想指纹硬盘的指 示灯,若闪烁,不能拔下联想指纹硬盘:若在一段时间内(一 般为2秒)不闪烁,方可拔下联想指纹硬盘。

#### 10 为什么计算机显示的容量同硬盘规格有差异?

答: 硬盘厂商在标注硬盘存储容量时, 是以十进制为基础计 算的, 这时硬盘的容量单位:

1MB=1000×1000 字节=100 万字节(十进制):

1GB=1000×1000×1000 字节=10 亿字节(十进制);

1TB=1000×1000×1000×1000 字节=10000 亿字节(十进制)。 计算机内部是以二进制为基础计算的,为了换算方便,分别 采用类似的 KB、MB、GB、TB 为计量单位,此时:

1KB=1024 字节:

1MB=1024×1024 字节=1048576 字节, 约等于 1.05MB(十进 制).

1GB=1024×1024×1024 字节=1073741824 字节,约等于 1.07GB(十进制):

1TB=1024×1024×1024×1024 字节=1099511627776 字

节,约等于1.1TB(十进制)。

由于上述计算方法上的差异,导致产品标称的硬盘容量 与计算机内部显示的硬盘容量有差别。例如标称 40GB (十 进制)容量的硬盘,换算成计算机内部表示时,大约是37.25 **GB**(二进制)。

由于计算方法上的差异、存储介质特性及文件格式管理 需要,也会占用一定的存储空间,这样会导致产品的实际使 用容量比硬盘规格容量少。

指纹安全型移动硬盘使用说明书

lenovo联想 版权所有

# 5 产品中有毒有害物质或元素含量表

|          | 有毒有害物质或元素 |           |           |               |                   |                     |
|----------|-----------|-----------|-----------|---------------|-------------------|---------------------|
| 部件名称     | 铅<br>(Pb) | 汞<br>(Hg) | 镉<br>(Cd) | 六价铬<br>(CrVI) | 多溴<br>联苯<br>(PBB) | 多溴<br>二苯醚<br>(PBDE) |
| 印刷电路板组件* | ×         | 0         | 0         | 0             | 0                 | 0                   |
| 存储单元     | ×         | 0         | 0         | 0             | 0                 | 0                   |
| 外壳及附件    | ×         | 0         | 0         | 0             | 0                 | 0                   |

o: 表示该有毒有害物质在该部件所有均质材料中的含量均在 SJ/T11363-2006 标准规定的限量要求以下。

×: 表示该有毒有害物质至少在该部件某一均质材料中的含量超出 SJ/T11363-2006标准规定的限量要求。

表中标有"×"的所有部件都符合欧盟 ROHS 法规。

印刷电路板组件\*:包括印刷电路板及其零部件,电子元器件等

根据产品型号不同,您所购买的产品可能不会含有以上所有部件

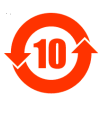

在中华人民共和国境内销售的电子信息产品必须标识此标志,标志内的数字代表在正常的使用状态下的产品的环保使用期限。